# **AMERICAN CHEMICAL SOCIETY**

# **KAPSAM**

Uygulamalı kimya, kimya mühendisliği, biyokimya, biyoteknoloji, temel kimya, organik kimya, eczacılık, polimer ve malzeme bilimi konularını kapsar.

80'den fazla hakemli dergi içerir.

1879'lara kadar uzanan arşive sahiptir.

1923'ten günümüze haftalık olarak yayınlanan Chemical and Engineering News arşivine erişebilirsiniz. Bu arşivde bilim ve teknik konularındaki en önemli gelişmeleri bulabilirsiniz.

ACS teknik bölümlerinin sempozyumlarından geliştirilen Symposium Serilerini içerir.

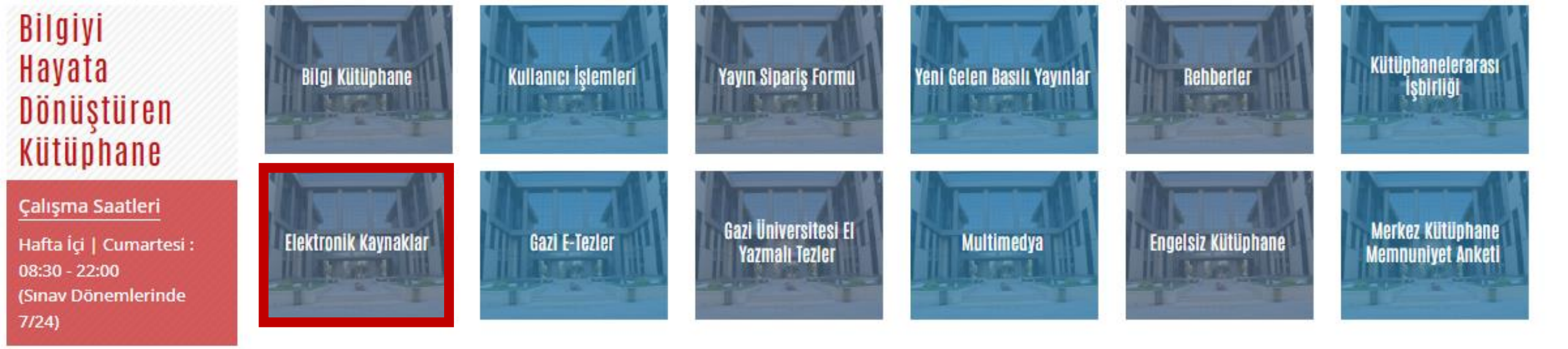

### Hızlı Bağlantılar

Elektronik Kaynakların Kullanım Kuralları

Elektronik Dergiler

Elektronik Kitaplar

Elektronik Makale

Elektronik Tezler

Veri Tabanları

Intihal Programları

Referans Yöneticileri

Atıf Veri Tabanları

Oku-Yayımla Anlaşmaları

Kütüphane web sayfasında yer alan «Elektronik Kaynaklar» ve «Veri Tabanları» bağlantılarından American Chemical Society'e erişebilirsiniz.

#### 17.03.2023

Wiley Oku - Yayımla Online Eğitimleri

#### 17.03.2023

🌲 Wiley Oku - Yayımla Anlaşması

15.03.2023

#### @gazikutuphane adlı kullanıcının Tweetleri

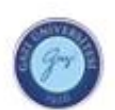

**Gazi Kütüp...** @gazikutu... · 28 Mar Sizlere bilgi hizmeti veriyor olmaktan,

Takip et

9

Sizleri bilgi ile buluşturuyor olmaktan,

MUTLUYUZ ...

Kitapların ve her türlü bilgi kaynaklarının hayatınızda çokça yeri olması dileği ile

Kütüphane Haftamız kutlu olsun.

@Gazi\_Universite

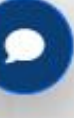

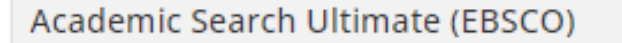

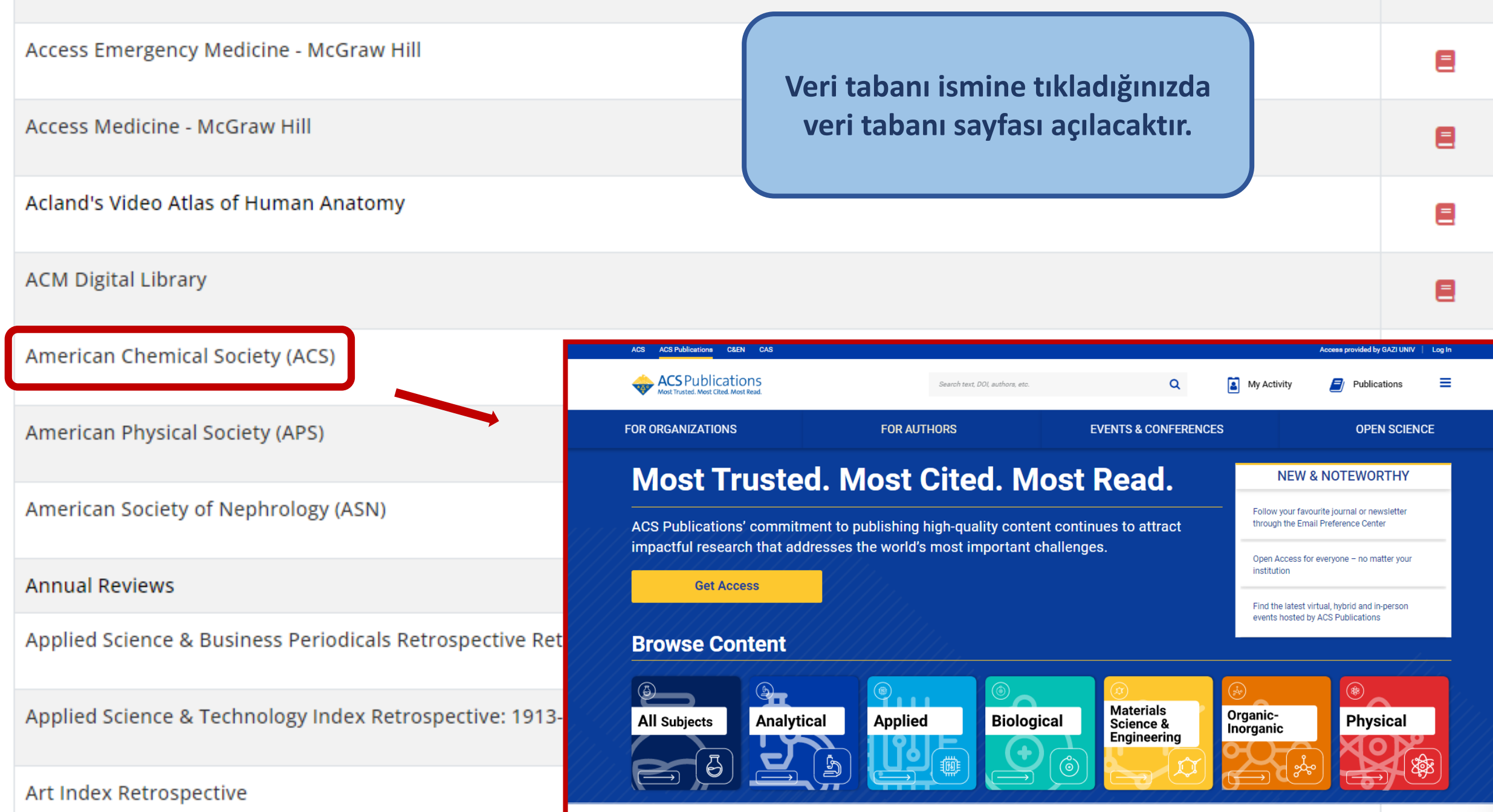

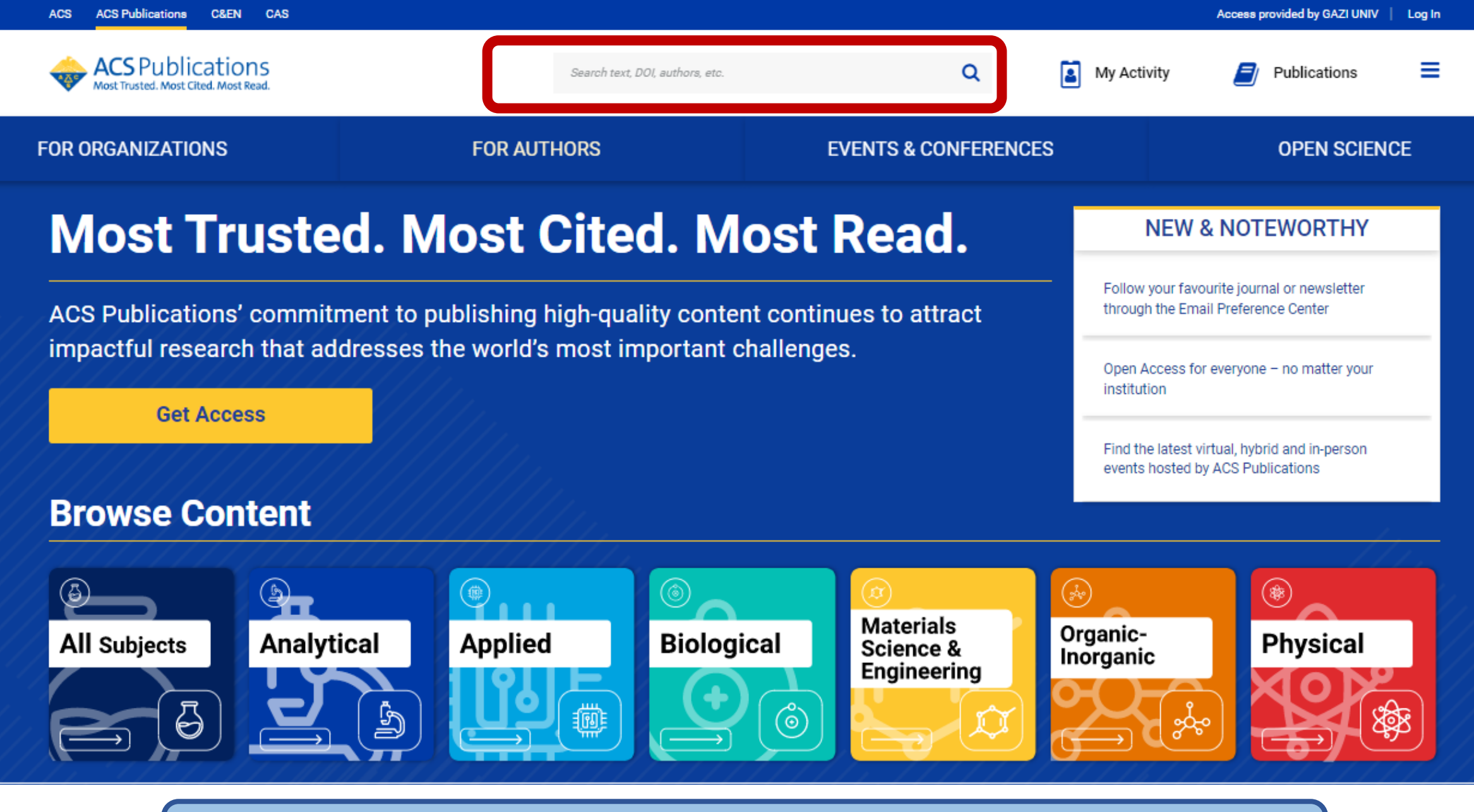

Veri tabanı sayfasının orta üst kısmında arama çubuğu bulunmaktadır. Belirlediğiniz anahtar kelime/kelimeleri buraya yazarak arama yapabilirsiniz.

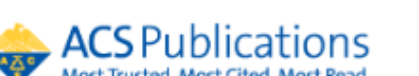

#### FOR ORGANIZATIONS

## Most Trustec Most Read.

| biose | ensor |          |      |      |
|-------|-------|----------|------|------|
|       |       | <br>•••• | <br> | <br> |
|       |       |          | <br> |      |

All: biosensor (std - 15691)

**Biosensors and Chemical Sensors** 

Biosensor Design and Application

Biosensor and Chemical Sensor Technology

ACS Publications' commitment to publishing high-quality content continues to attract impactful research that addresses the world's most important challenges.

.....

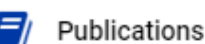

Access provided by GAZI UNIV Log In

#### NFERENCES

My Activity

2

Q

#### **OPEN SCIENCE**

#### **NEW & NOTEWORTHY**

Follow your favourite journal or newsletter through the Email Preference Center

Open Access for everyone - no matter your institution

Find the latest virtual, hybrid and in-person events hosted by ACS Publications

Get Access

## **Browse Content**

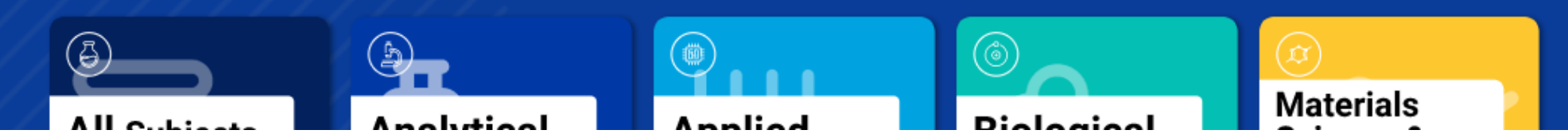

Akıllı arama teknolojisi sayesinde veri tabanı, arama çubuğuna kelimeleri yazmaya başladığınız anda öneriler yapmaya başlar. Bu sayede daha hızlı ve etkili aramalar yapabilirsiniz.

| ACS Publications<br>Most Trusted. Most Cited. Most Read. |          | biosensor                                                                                                  | Q            | My Activity         | Publications      |
|----------------------------------------------------------|----------|----------------------------------------------------------------------------------------------------|--------------|---------------------|-------------------|
| NARROW RESULTS                                           |          | RESULTS: 1 - 20 of 15691                                                                                   |              |                     | Follow results: Q |
| CONTENT TYPE                                             | ^        | REFINE SEARCH V                                                                                            |              | PER PAGE: 20 50 100 |                   |
| Book Chapter<br>Books                                    | 336<br>4 | 1 2 3                                                                                                    | 34567        | >                   |                   |
| C&EN Article                                             | 346      |                                                                                                    |              | <u>.</u>            |                   |
| Journal Article                                          | 14599    |                                                                                                    |              |                     |                   |
| Posters                                                  | 10       | Article<br>Compact Grating-Coupled Biosensor for the Anal                                                  | ysis of      |                     |                   |
| ARTICLE SUBJECT                                          |          | Thrombin                                                                                                   |              | Thrombin            | Aptamer ligand    |
| Article                                                  | 9197     | Daria Kotlarek, Mariia Vorobii, Wojciech Ogieglo, Wolfgang Knoll, Cesar<br>Emmenegger, and Jakub Dostálek* | r Rodriguez- | Sec. 3              | Polymer           |
| Research Article                                         | 1720     | ACS Sensors 2019, 4, 8, 2109-2116 (Article)                                                                |              | Grating             | brushes           |
| Review                                                   | 1008     | Dol: 10.1021/acssensors.9b00827                                                                            |              | SPR + 1             | الجامع ا          |
| Letter                                                   | 763      | PDF                                                                                                    |              |                     |                   |
| News                                                     | 286      | ~ ABSTRACT                                                                                                 |              |                     | SENSORS           |
| MORE (161) 🗸                                             |          |                                                                                                    |              |                     | SENCONS           |

Arama sonucunda bulunan toplam sonuç sayısını ekranının üst kısmında görebilirsiniz. Hemen altında kaynaklar listelenmeye başlar. Kaynakların alt kısmında her kaynak için görüntüleme seçenekleri mevcuttur.

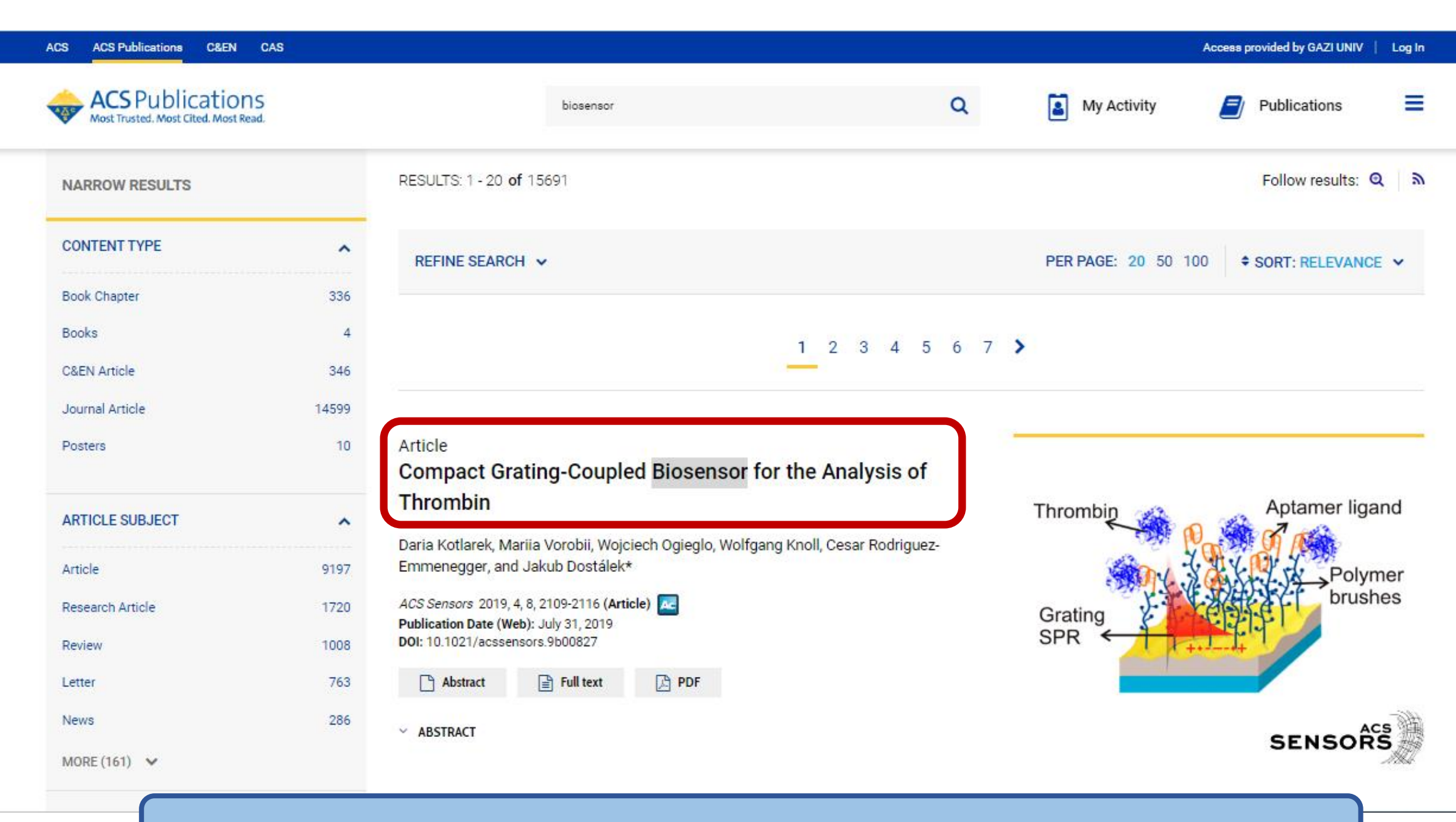

Ayrıca makalenin adına tıklarsanız detay sayfasına gidersiniz.

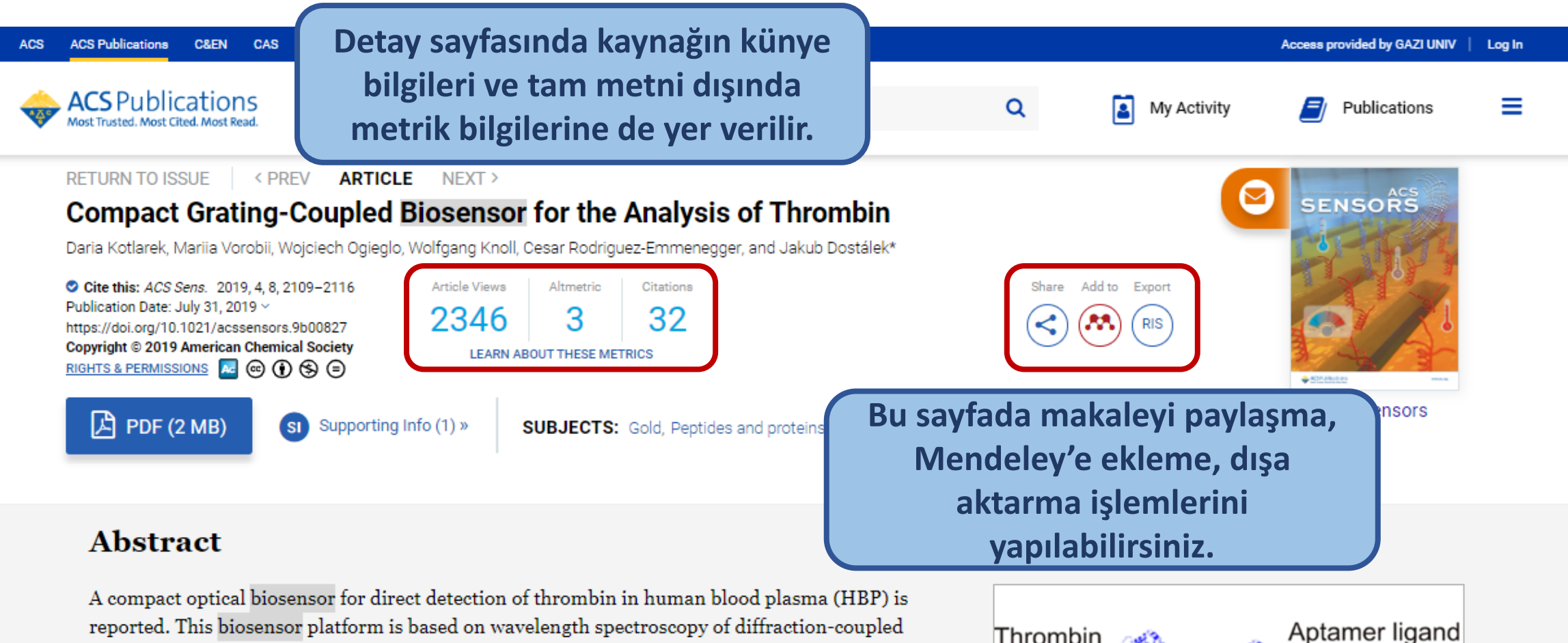

A compact optical biosensor for direct detection of thrombin in human blood plasma (HBP) is reported. This biosensor platform is based on wavelength spectroscopy of diffraction-coupled surface plasmons on a chip with a periodically corrugated gold film that carries an antifouling thin polymer layer consisting of poly[(*N*-(2-hydroxypropyl)methacrylamide)-*co*-(carboxybetaine methacrylamide)] (poly(HPMA-*co*-CBMAA)) brushes. This surface architecture provides superior resistance to nonspecific and irreversible adsorption of abundant compounds in the analyzed HBP samples in comparison to standard surface modifications. The carboxylate groups along the polymer brushes were exploited for the covalent immobilization of aptamer ligands. These ligands were selected to specifically capture the target thrombin analyte from the analyzed HBP sample in a way that does not activate the coagulatory process at the biosensor surface with poly(HPMA-*co*-CBMAA)

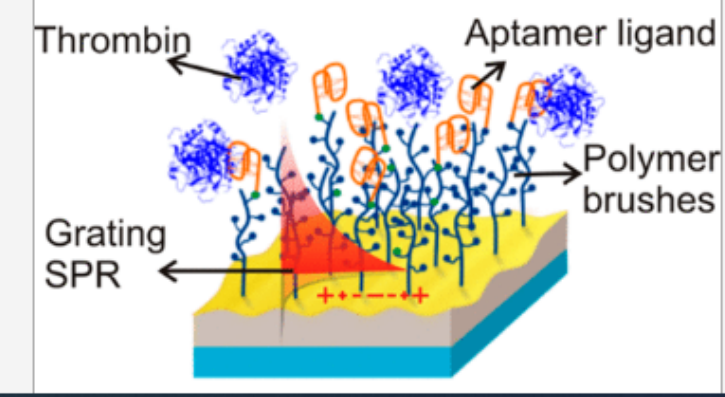

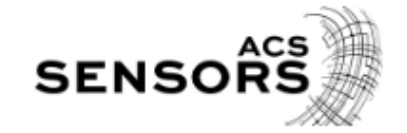

Q

🔒 PRINT 🛛 📄 FULL TEXT

KEYWORDS: surface plasmon resonance, grating-coupled surface plasmon resonance, grating-coupled surface plasmon

Hemostasis is an indispensable physiological mechanism that main system and circulation of the blood in the fluid state. (1) It relies on a and antithrombotic pathways that control the suppression of bleedin dissolution, and wound remodeling. (2) The delicate balance betweer activity can be disrupted by congenital and acquired coagulopathies, surgical procedures, (4,5) cardiopulmonary bypass, (6) and extracorp cases, the patient is exposed to a risk of life-threatening hemorrhage requires immediate medical intervention. The incidence of hemostat consequences (mortality, number of transfusions, time spent in the i treatment) can be substantially reduced by routine clinical diagnostic of a patient's coagulation status. (8–10) However, because of the cor system with a plentiful positive and negative feedback controls, a ge method for the assessment of coagulation stage does not exist neith clinical practice. (11)

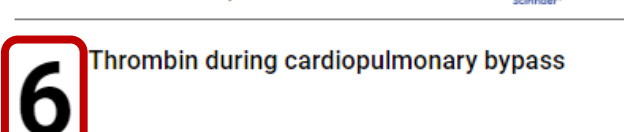

Reference QuickView Powered By CAS

#### Edmunds L Henry Jr; Colman Robert W

The Annals of thoracic surgery (2006), 82 (6), 2315-22 ISSN:.

Cardiopulmonary bypass (CPB) ignites a massive defense reaction that stimulates all blood cells and five plasma protein systems to produce a myriad of vasoactive and cytotoxic substances, cell-signaling molecules, and upregulated cellular receptors. Thrombin is the key enzyme in the thrombotic portion of the defense reaction and is only partially suppressed by heparin. During CPB, thrombin is produced by both extrinsic and intrinsic coagulation pathways and activated platelets. The routine use of a cell saver and the eventual introduction of direct thrombin inhibitors now offer the possibility of completely suppressing thrombin production and fibrinolysis during cardiac surgery with CPB.

>> More from SciFinder ®

6. Edmunds, L. H., Jr; Colman, R. W. Thrombin During Cardiopulmonary Bypass. Ann. Thorac. Surg. 2006, 82, 2315–2322, DOI: 10.1016/j.athoracsur.2006.06.072 [Crossref], [PubMed], [CAS], [Google Scholar]6 Thrombin during cardiopulmonary bypassEdmunds L Henry Jr; Colman Robert WThe Annals of thoracic surgery (2006), 82 (6), 2315-22 ISSN:. Cardiopulmonary bypass (CPB) ignites a massive defense reaction that stimulates all blood cells and five plasma protein systems to produce a myriad of vasoactive and cytotoxic substances, cell-signaling molecules, and upregulated cellular receptors. Thrombin is the key enzyme in the thrombotic portion of the defense reaction and is only partially suppressed by

#### SEE ALL REFERENCES

Affinity optical biosensors based on surface plasmon resonance (SPR) are considered as among the prime candidates for "next-generation" diagnostic devices. (12) The SPR biosensors hold potential to serve in emerging point-of-care (POC) applications offering the advantage of fast response, real-time measurement, and already developed implementations to portable devices. (13) Up to now, portable systems based on the SPR biosensor principle were pursued for their applications in food safety, (14,15) environmental monitoring, biodefense, (16,17) and medical diagnostics. (18,19) The majority of the reported portable SPR devices rely on the Kretschmann configuration of the attenuated total reflection (ATR) enabling resonant excitation of propagating surface plasmons (PSPs) on the sensor

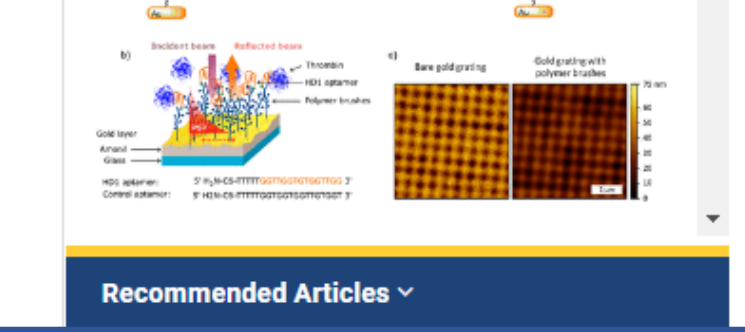

Detay sayfasında tam metin içindeki atıflar aynı zamanda birer bağlantıdır ve sizi alıntılanan kaynağın sayfasına yönlendirir.

| ACS ACS Publications C&EN CAS                            |                                                                                                    | Access provided by GAZI UNIV Log In  |
|----------------------------------------------------------|----------------------------------------------------------------------------------------------------|--------------------------------------|
| ACS Publications<br>Most Trusted, Most Cited, Most Read. | biosensor                                                                                                    | My Activity Publications             |
| NARROW RESULTS                                           | RESULTS: 1 - 20 of 15691                                                                                              | Follow results: Q                    |
| CONTENT TYPE                                             | ▲ REFINE SEARCH ✓                                                                                                    | PER PAGE: 20 50 100  SORT: RELEVANCE |
| Book Chapter                                             | 36                                                                                                    |                                      |
| Books                                                    | 4                                                                                                    | 7                                    |
| C&EN Article                                             | 46                                                                                                    |                                      |
| Journal Article                                          | 99                                                                                                    |                                      |
| Posters                                                  | Article<br>Compact Grating-Coupled Biosensor for the Analysis of                                                      | 9                                    |
| ARTICLE SUBJECT                                          | Thrombin                                                                                                    | Thrombin Aptamer ligand              |
| Article                                                  | Daria Kotlarek, Mariia Vorobii, Wojciech Ogieglo, Wolfgang Knoll, Cesar Rodriguez-<br>Emmenegger, and Jakub Dostálek* | Polymer                              |
| Research Article                                         | 20 ACS Sensors 2019, 4, 8, 2109-2116 (Article) 🚾                                                                      | Grating                              |
| Review                                                   | Publication Date (Web): July 31, 2019           08         DOI: 10.1021/acssensors.9b00827                            | SPR +                                |
| Letter                                                   | 63 🕒 Abstract 📄 Full text 🔀 PDF                                                                                       |                                      |
| News                                                     | 86 v ABSTRACT                                                                                                    | SENSORS                              |
| MORE (161) 🐱                                             |                                                                                                    |                                      |

Arama sonucunda gelen sonuç ekranının sol tarafında filtreleme alanı bulunur.

| NARROW RESULTS                                                             |                             |
|----------------------------------------------------------------------------|-----------------------------|
| CONTENT TYPE                                                               | ^                           |
| Book Chapter                                                               | 336                         |
| Books                                                                      | 4                           |
| C&EN Article                                                               | 346                         |
| Journal Article                                                            | 14599                       |
| Posters                                                                    | 10                          |
|                                                                            |                             |
|                                                                            |                             |
| ARTICLE SUBJECT                                                            | ^                           |
| ARTICLE SUBJECT                                                            | <b>^</b><br>9197            |
| ARTICLE SUBJECT<br>Article<br>Research Article                             | <b>9</b> 197<br>1720        |
| ARTICLE SUBJECT<br>Article<br>Research Article<br>Review                   | 9197 1720 1008              |
| ARTICLE SUBJECT<br>Article<br>Research Article<br>Review<br>Letter         | 9197<br>1720<br>1008<br>763 |
| ARTICLE SUBJECT<br>Article<br>Research Article<br>Review<br>Letter<br>News | 9197 1720 1008 763 286      |

| PUBLICATION DATE                 | ^     |
|----------------------------------|-------|
| Last Year                        | 1266  |
| Last 6 Months                    | 644   |
| Last 3 Months                    | 334   |
| Last Month                       | 113   |
| Last Week                        | 27    |
| TOPICS                           | ^     |
| Biology and biological chemistry | 10642 |
| Physical chemistry               | 7895  |
| Analytical chemistry             | 6646  |
| Materials science                | 6108  |
| Inorganic chemistry              | 4715  |
| MORE (6) 🗸                       |       |

| CONTRIBUTOR                                                                                                    | ^                                                                              |
|----------------------------------------------------------------------------------------------------|--------------------------------------------------------------------------------|
| Yuan, Ruo                                                                                                    | 183                                                                            |
| Chai, Yaqin                                                                                                    | 85                                                                             |
| Liu, Juewen                                                                                                    | 83                                                                             |
| Wang, Joseph                                                                                                    | 81                                                                             |
| Chen, Hong-Yuan                                                                                                    | 73                                                                             |
| MORE (15) 🗸                                                                                                    |                                                                                |
| PUBLICATION                                                                                                    |                                                                                |
|                                                                                                    | ^                                                                              |
| Analytical Chemistry                                                                                                    | <b>^</b><br>4302                                                               |
| Analytical Chemistry<br>ACS Applied Materials & Interfaces                                                                        | <b>A</b><br>4302<br>1274                                                       |
| Analytical Chemistry<br>ACS Applied Materials & Interfaces<br>Langmuir                                                            | <ul> <li>4302</li> <li>1274</li> <li>1262</li> </ul>                           |
| Analytical Chemistry<br>ACS Applied Materials & Interfaces<br>Langmuir<br>ACS Sensors                                             | <ul> <li>4302</li> <li>1274</li> <li>1262</li> <li>766</li> </ul>              |
| Analytical Chemistry<br>ACS Applied Materials & Interfaces<br>Langmuir<br>ACS Sensors<br>Journal of the American Chemical Society | <ul> <li>4302</li> <li>1274</li> <li>1262</li> <li>766</li> <li>634</li> </ul> |

| N THIS ISSUE                                                 | ^             |
|--------------------------------------------------------------|---------------|
| Articles                                                     | 6611          |
| Reviews                                                      | 899           |
| ARTICLES                                                     | 884           |
| Letters                                                      | 612           |
| Biological and Medical Applications of Mat<br>and Interfaces | erials<br>438 |
| MORE (390) 🗸                                                 |               |
| CONTENT GROUP TYPE                                           | ^             |
| Articles ASAP (As Soon As Publishable)                       | 90            |

Filtreleme alanında sekiz ana başlığın altında çok sayıda alt başlık bulunmaktadır. Buradaki başlıkların tamamı ya da bir kısmı ile filtreleme yaparak arama sonuçlarını daraltabilirsiniz.

| ACS Publications<br>Most Trusted. Most Cited. Most Read. | biosensor Q                                                                                                    | . My Activity 🗾 Public                    | ations      |
|----------------------------------------------------------|----------------------------------------------------------------------------------------------------|-------------------------------------------|-------------|
| CONTENT TYPE                                             | REFINE SEARCH 🗸                                                                                                    | PER PAGE: 20 50 100 \$ SORT:              | RELEVANCE 🗸 |
| Book Chapter 336                                         |                                                                                                    |                                           |             |
| Books 4                                                  | 1 2 3 4 5 6                                                                                                    | 7 >                                       |             |
| C&EN Article 346                                         |                                                                                                    |                                           |             |
| Journal Article 14599                                    |                                                                                                    |                                           |             |
| Posters 10                                               | Article<br>Compact Grating-Coupled Biosensor for the Analysis of Thrombin                                            |                                           |             |
| ARTICLE SUBJECT                                          | Daria Kotlarek, Mariia Vorobii, Wojciech Ogieglo, Wolfgang Knoll, Cesar Rodriguez-Emmenegger, and<br>Jakub Dostálek* | Thrombin Aptame                           | er ligand   |
| Article 9197                                             | ACS Sensors 2019, 4, 8, 2109-2116 (Article) 🚾                                                                        | Son - Lake to                             | Polymer     |
| Research Article 1720                                    | Publication Date (Web): July 31, 2019<br>DOI: 10.1021/acssensors.9b00827                                             | Grating                                   | brushes     |
| Review 1008                                              | 🗋 Abstract 📄 Full text 🔎 PDF                                                                                         | SPR + + + + + + + + + + + + + + + + + + + |             |
| Letter 763                                               | ABCTDACT                                                                                                    |                                           |             |
| News 286                                                 | ADJIKACI                                                                                                    |                                           | ACS         |
| MORE (161) 🗸                                             |                                                                                                    | SI                                        | INSORS      |
| PUBLICATION DATE                                         |                                                                                                    |                                           |             |
| Last Year 1266                                           |                                                                                                    |                                           |             |
| Last 6 Months 644                                        | Engineering an NADPH/NADP' Redox Biosensor in Yeast                                                                  |                                           |             |
| Last 3 Months 334                                        | Jie Zhang, Nikolaus Sonnenschein, Thomas P. B. Pihl, Kasper R. Pedersen, Michael K. Jensen*, and Ja<br>D. Keasling   |                                           | -           |

Arama sonuç ekranının üst kısmında «Refine Search» seçeneğini görebilirsiniz. Bu alan size daha fazla arama noktası sunarak daha özel ve etkili aramalar yapmanızı sağlar.

| ACS ACS Publications C&EN CAS                            |                                       |                           |         |                                                                                                 |   |                 | Access pro | ovided by GAZI UNIV | Log In |
|----------------------------------------------------------|---------------------------------------|---------------------------|---------|-------------------------------------------------------------------------------------------------|---|-----------------|------------|---------------------|--------|
| ACS Publications<br>Most Trusted. Most Cited. Most Read. |                                       | biosensor                 |         |                                                                                                 | Q | My Activity     |            | Publications        | ≡      |
| CONTENT TYPE                                             | ^                                     | REFINE SEARCH             |         |                                                                                                 |   | PER PAGE: 20 50 | 100 💠      | SORT: RELEVANC      | Е 🗸    |
| Book Chapter                                             | 336                                   |                           |         |                                                                                                 |   |                 |            |                     |        |
| Books                                                    | 4                                     | Advanced Options Search H | History | y Saved Searches                                                                                |   |                 |            |                     |        |
| C&EN Article                                             | 346                                   |                           |         |                                                                                                 |   |                 |            |                     |        |
| Journal Article                                          | 14599                                 | Anywhere 🗸                | ~       | biosensor                                                                                       |   |                 |            | 0                   |        |
| Posters                                                  | 10                                    |                           | _       |                                                                                                 |   |                 |            |                     |        |
| ARTICLE SUBJECT                                          | •                                     | Anywhere ~                | ~       | Enter Search term                                                                               |   |                 |            | •                   |        |
|                                                          | · · · · · · · · · · · · · · · · · · · |                           |         |                                                                                                 |   |                 |            |                     |        |
| Article                                                  | 9197                                  | Торіс                     |         | e.g. Genetic Anomalies                                                                          |   |                 |            |                     |        |
| Research Article                                         | 1720                                  |                           |         |                                                                                                 |   |                 |            |                     |        |
| Review                                                   | 1008                                  | Published in              |         | e.g. Journal of The American Chemical Society                                                   |   |                 |            |                     |        |
| Letter                                                   | 763                                   | Assess Type               |         |                                                                                                 |   |                 |            |                     |        |
| News                                                     | 286                                   | Access Type               |         | All Content                                                                                     |   |                 |            |                     |        |
| MORE (161) 🗸                                             |                                       |                           |         | O Open Access Content LEARN MORE                                                                |   |                 |            |                     |        |
| PUBLICATION DATE                                         | ^                                     | C&EN Archives Options     |         | Include Tables of Contents in search results Include full-page advertisements in search results |   |                 |            |                     |        |
| Last Year                                                | 1266                                  | Dublication Data          |         |                                                                                                 |   |                 |            |                     |        |
| Last 6 Months                                            | 644                                   | Publication Date          |         |                                                                                                 |   |                 |            |                     |        |
| Last 3 Months                                            | 334                                   | All dates                 |         |                                                                                                 |   |                 |            |                     |        |
| Last Month                                               | 113                                   |                           |         |                                                                                                 |   |                 |            |                     |        |

İhtiyacınıza göre arama çubuklarının ve filtrelerin tamamını ya da bir kısmını kullanarak aramanızı yapabilirsiniz.

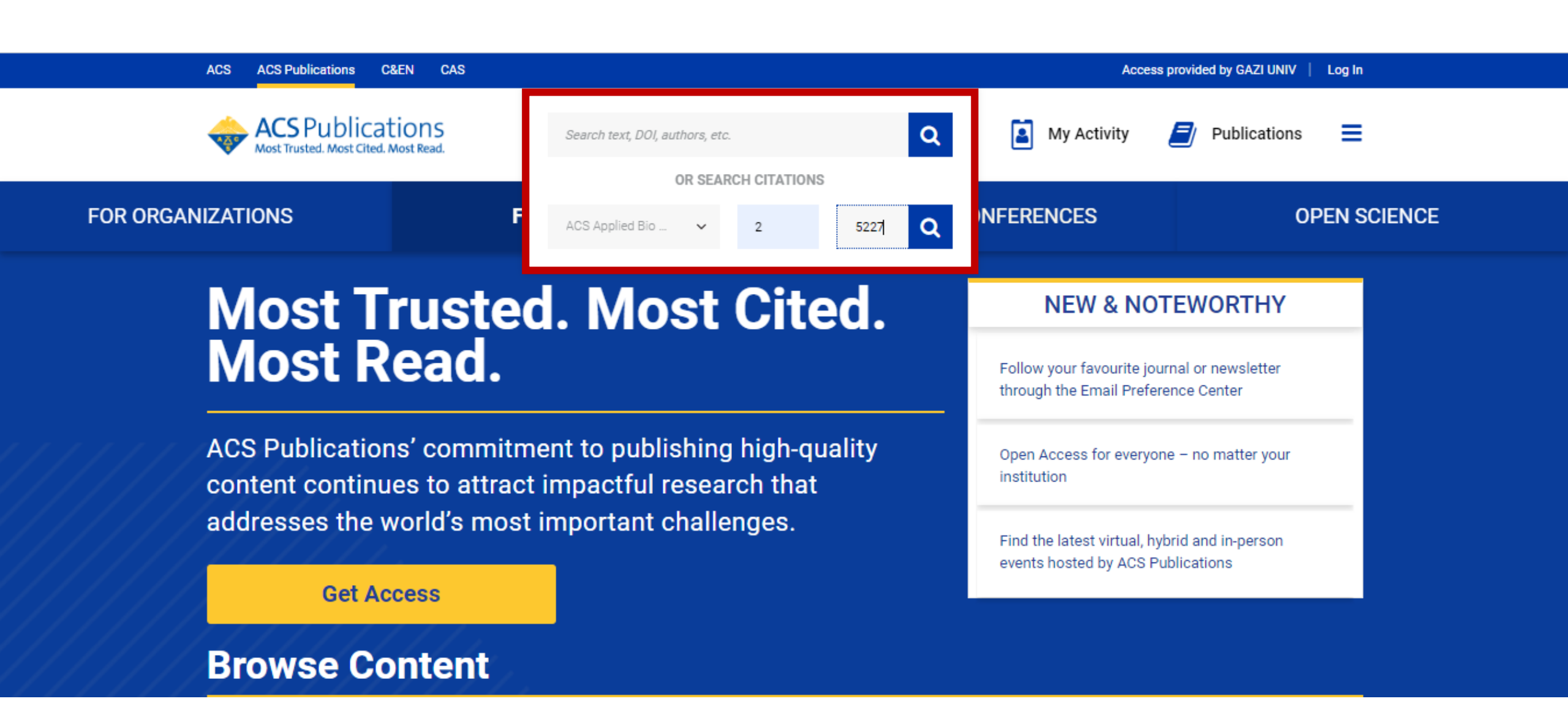

Basit arama çubuğu içerisinde dergi bilgileri ile atıf taraması yapabilirsiniz.

### **Cited By**

#### Citation Statements beta ()

| Supporting | Mentioning | Contrasting |
|------------|------------|-------------|
| <b>⊘</b> 0 | ⊘ 25       | <b>? 0</b>  |

Explore this article's citation statements on scite.ai

powered by scite\_

This article is cited by 29 publications.

1. Hai Yang, Zongze Duan, Fengbo Liu, Zhiyong Zhao, Simin Liu. Cucurbit[7]uril-Based Supramolecular DNA Nanogel for Targeted Codelivery of Chemo/Photodynamic Drugs. ACS Macro Letters 2023, 12 (2), 295-301. https://doi.org/10.1021/acsmacrolett.2c00763

2. Jingwen Zhao, Yunhua Guo, Zhaobin Tong, Rui Zhang, Chi Yao, Dayong Yang. Spatio-Temporal Controlled Gene-Chemo Drug Delivery in a DNA Nanocomplex to Overcome Multidrug Resistance of Cancer Cells. ACS Applied Bio Materials 2022, 5 (8), 3795-3805. https://doi.org/10.1021/acsabm.2c00343

3. Abhichart Krissanaprasit, Carson M. Key, Sahil Pontula, Thomas H. LaBean. Self-Assembling Nucleic Acid Nanostructures Functionalized with Aptamers. Chemical Reviews 2021, 121 (22), 13797-13868. https://doi.org/10.1021/acs.chemrev.0c01332

4. Weiling Song, Pan Song, Yujie Sun, Zhonghui Zhang, Hong Zhou, Xiaoru Zhang, Peng He. Self-Assembly of Multifunctional DNA Nanohydrogels with Tumor Microenvironment-Responsive Cascade Reactions for Cooperative Cancer Therapy. ACS Biomaterials Science & Engineering 2021, 7 (11), 5165-5174. https://doi.org/10.1021/acsbiomaterials.1c00959

5. Abolghasem Abbasi Kajani, Shaghayegh Haghjooy Javanmard, Mohsen Asadnia, Amir Razmjou. Recent Advances in Nanomaterials Development for Nanomedicine and Cancer. ACS Applied Bio Materials 2021, 4 (8), 5908-5925. https://doi.org/10.1021/acsabm.1c00591

6. Marina Mariconti, Mathieu Morel, Damien Baigl, Sergii Rudiuk. Enzymatically Active DNA-Protein Nanogels with Tunable Cross-Linking Density. *Biomacromolecules* 2021, 22(8), 3431-3439. https://doi.org/10.1021/acs.biomac.1c00501

7. Kian K. Hershberger, Andrew J. Gauger, Lyudmila M. Bronstein. Utilizing Stimuli Responsive Linkages to Engineer and Enhance Polymer Nanoparticle-Based Drug Delivery Platforms. ACS Applied Bio Materials 2021, 4 (6), 4720-4736. https://doi.org/10.1021/acsabm.1c00351

## Arama sonuçları yeni bir sayfada görüntülenir. Künye bilgileri ve özet kısmının altında atıf bilgileri yer alır.

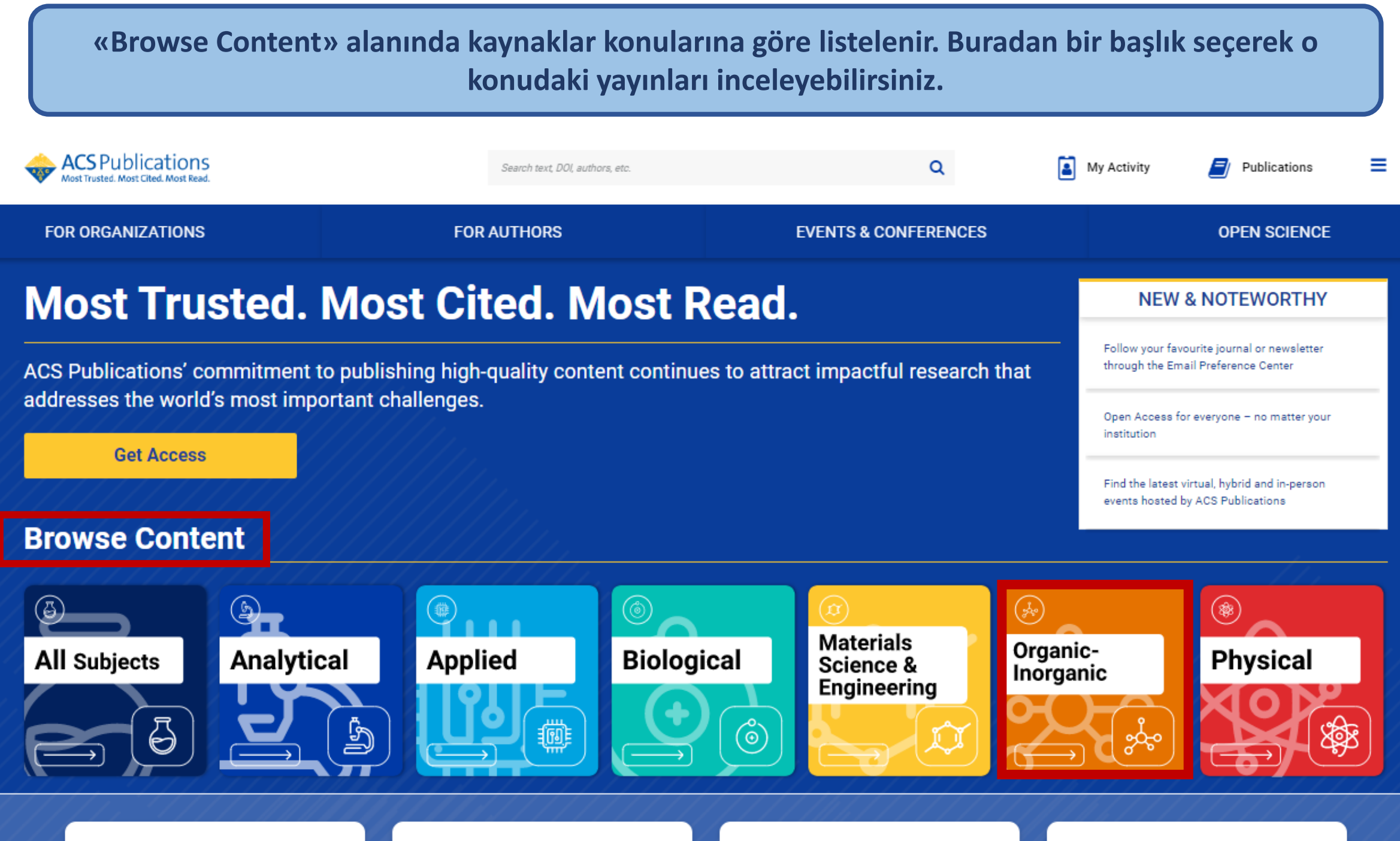

Duddiels with AOO

Many Duadrate 0.0 amiles

AOO On an Ostanaa

Every ACC Calutions

|                                                          |                                  |                                | Access provided by GAZI on                  | ilv   Log in |
|----------------------------------------------------------|----------------------------------|--------------------------------|---------------------------------------------|--------------|
| ACS Publications<br>Most Trusted. Most Cited. Most Read. | Search text, DOI, authors, etc.  | Q                              | My Activity Publications                    | ≡            |
| FOR ORGANIZATIONS                                        | FOR AUTHORS                      | EVENTS & CONFERENCES           | OPEN SCIENCI                                | E            |
| Organic-Inorganic S Filter by Letter:                    | A B C E I J M O P Remove Filters |                                | Q                                           | ×            |
|                                                          |                                  |                                |                                             |              |
| Α                                                        | ACS Nano                         | Chemical Reviews               | The Journal of Organic Chemistry            |              |
| Accounts of Chemical Research                            | a ACS Nanoscience Au             | Crystal Growth & Design        | Journal of the American Chemical<br>Society |              |
| Accounts of Materials Research                           | a ACS Omega                      | E                              | M                                           |              |
| ACS Applied Engineering Materials                        | a ACS Organic & Inorganic Au     | Environment & Health           | Molecular Pharmaceutics                     |              |
| ACS Applied Optical Materials                            | CS Polymers Au                   | I                              | 0                                           |              |
| 3 ACS Bio & Med Chem Au                                  | В                                | Inorganic Chemistry            | Organic Letters                             |              |
| ACS Catalysis                                            | Bioconjugate Chemistry           | J                              | Organic Process Research &                  |              |
| a ACS Central Science                                    | Biomacromolecules                | 🔒 JACS Au                      |                                             | 4            |
| ACS Chemical Health & Safety                             | c                                | Journal of Medicinal Chemistry | Organometallics                             |              |

Listelenen dergilerden açık erişimli olanların başına açık erişim simgesi yer alır. Yayın seçiminde bunu dikkate alabilirsiniz.

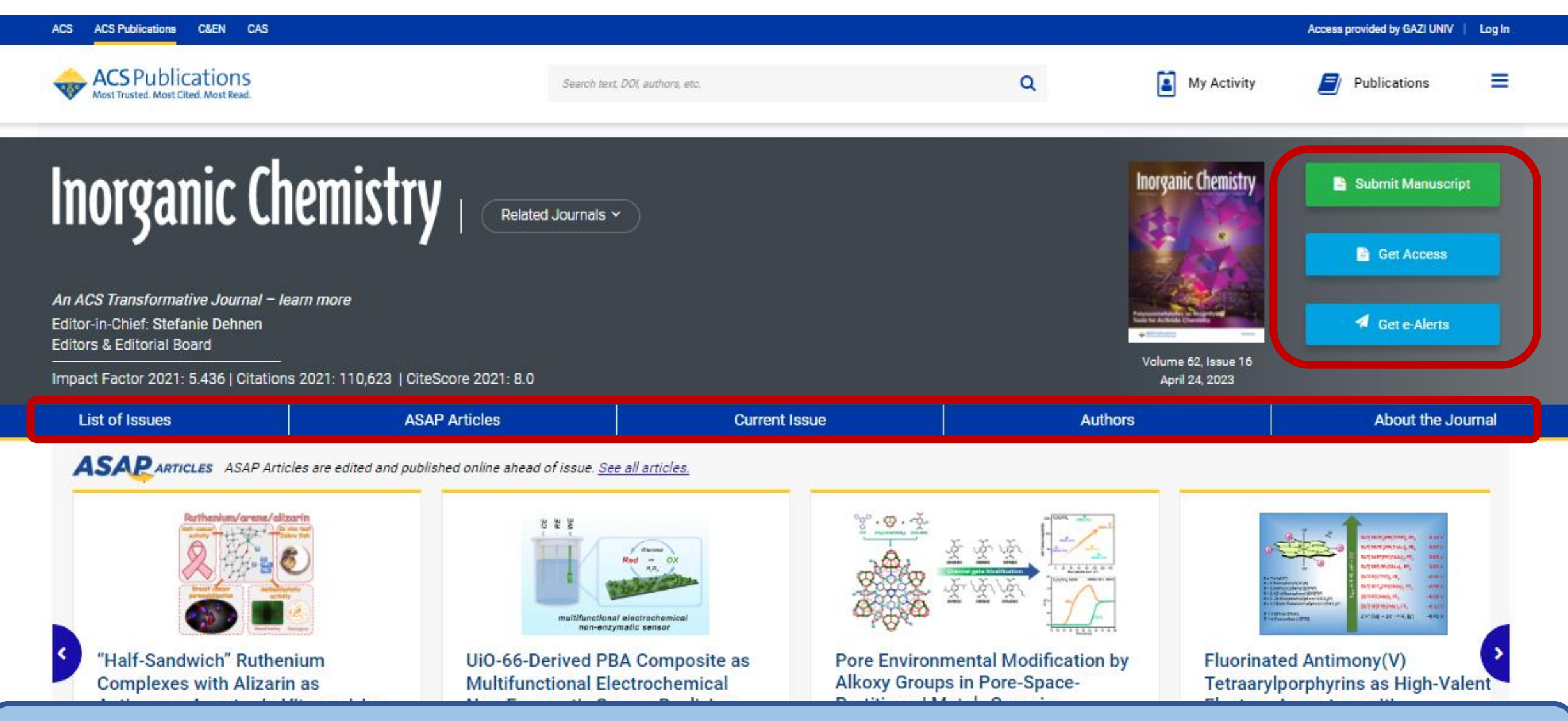

Seçtiğiniz derginin detay sayfasına yönlendirilirsiniz. Yayın gönderme, erişim sağlama, ve uyarı alma işlemlerini dergi adının sağ kısmından yapabilirsiniz. Sayfada yer alan menü çubuğu sayesinde derginin güncel sayılarını ve eski sayılarını görüntüleyebilirsiniz.

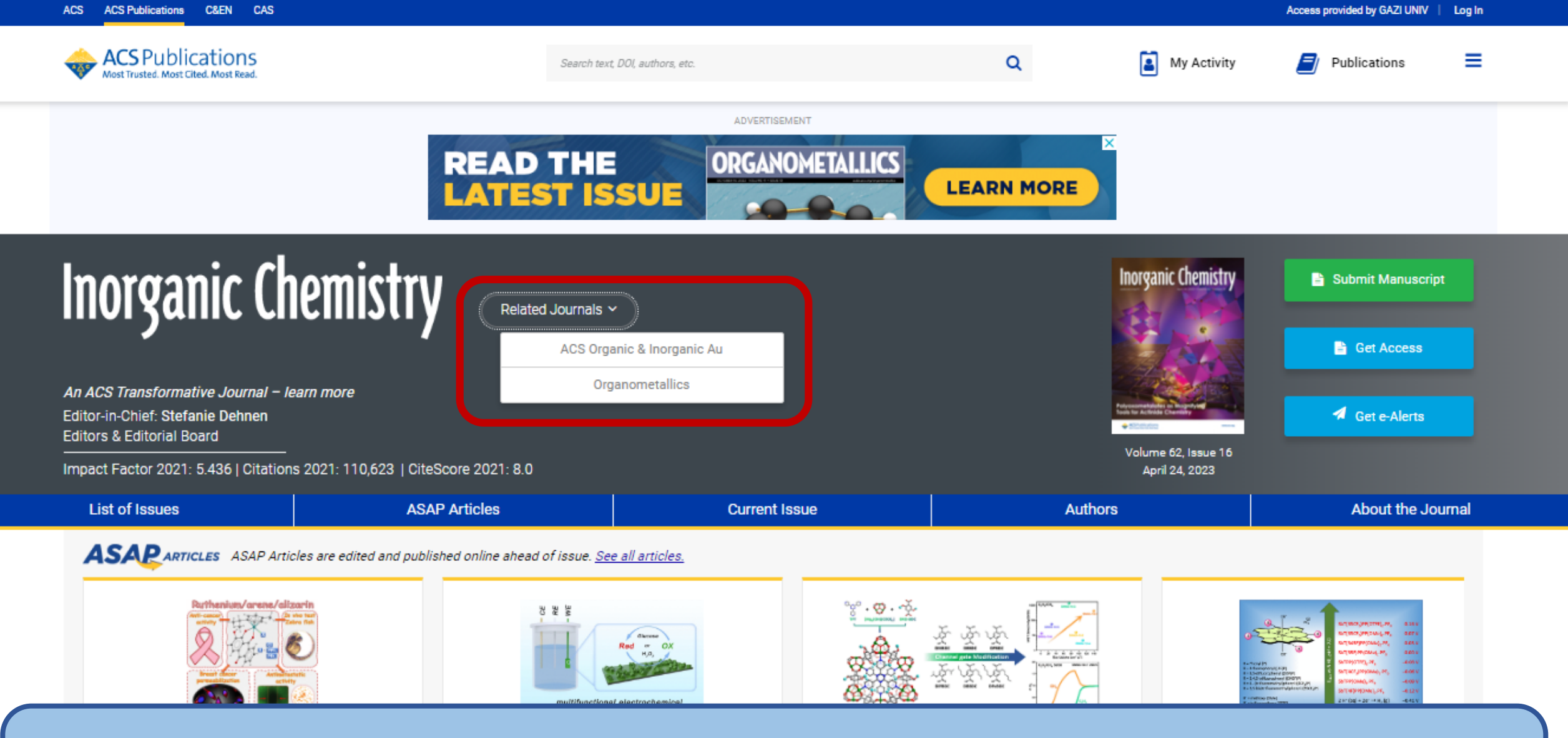

Görüntülediğiniz dergi ile benzer konu kapsamına ve içeriğine sahip diğer dergileri görüntüleyebilirsiniz. Bunun için dergi adının yanında «Related Journals» seçeneği bulunmaktadır. Burada açılan listeden görüntülemek için bir dergi seçebilirsiniz.

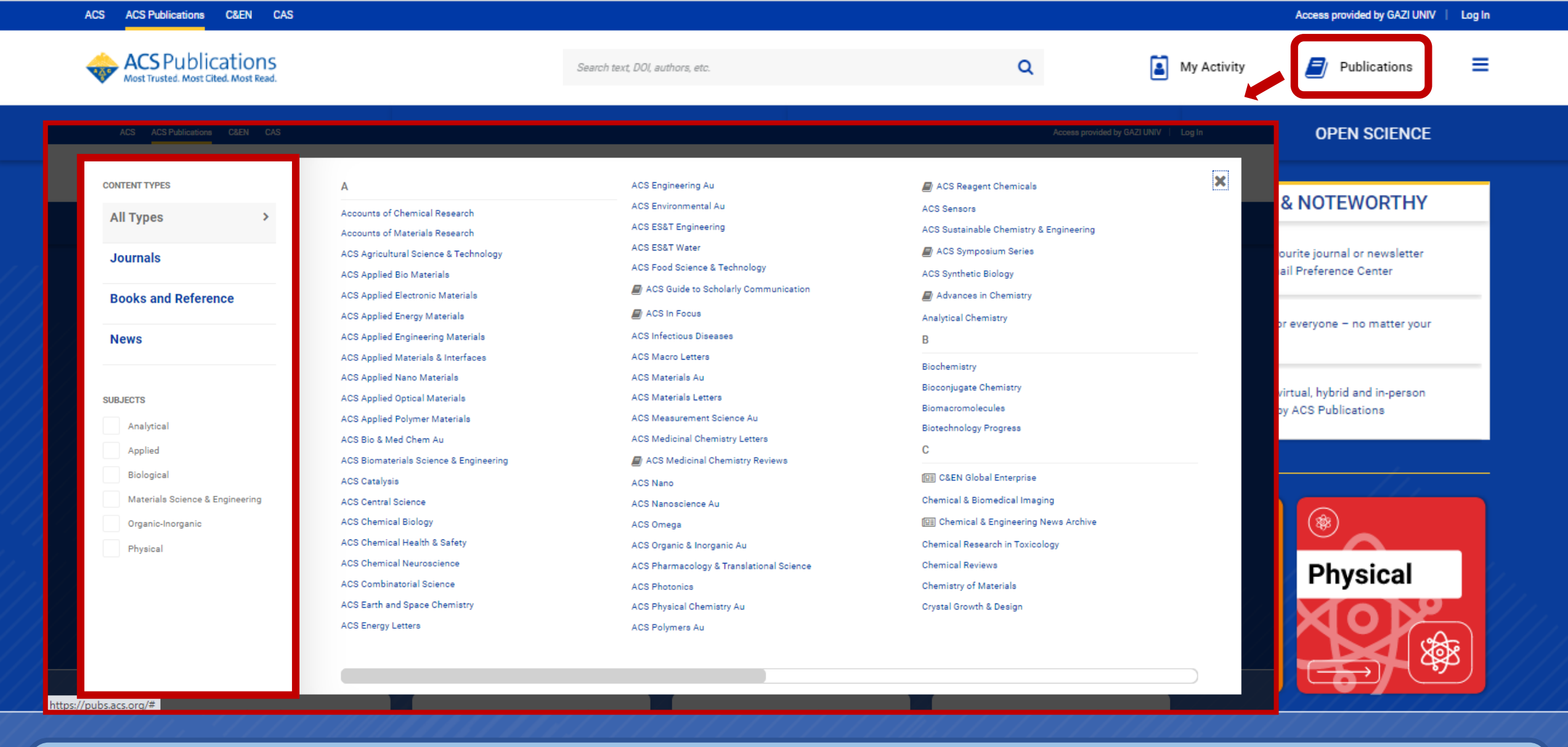

«Publications» alanı veri tabanı içerisinde yer alan tüm kaynakların tür ve konularına göre alfabetik olarak listelendiği alandır.

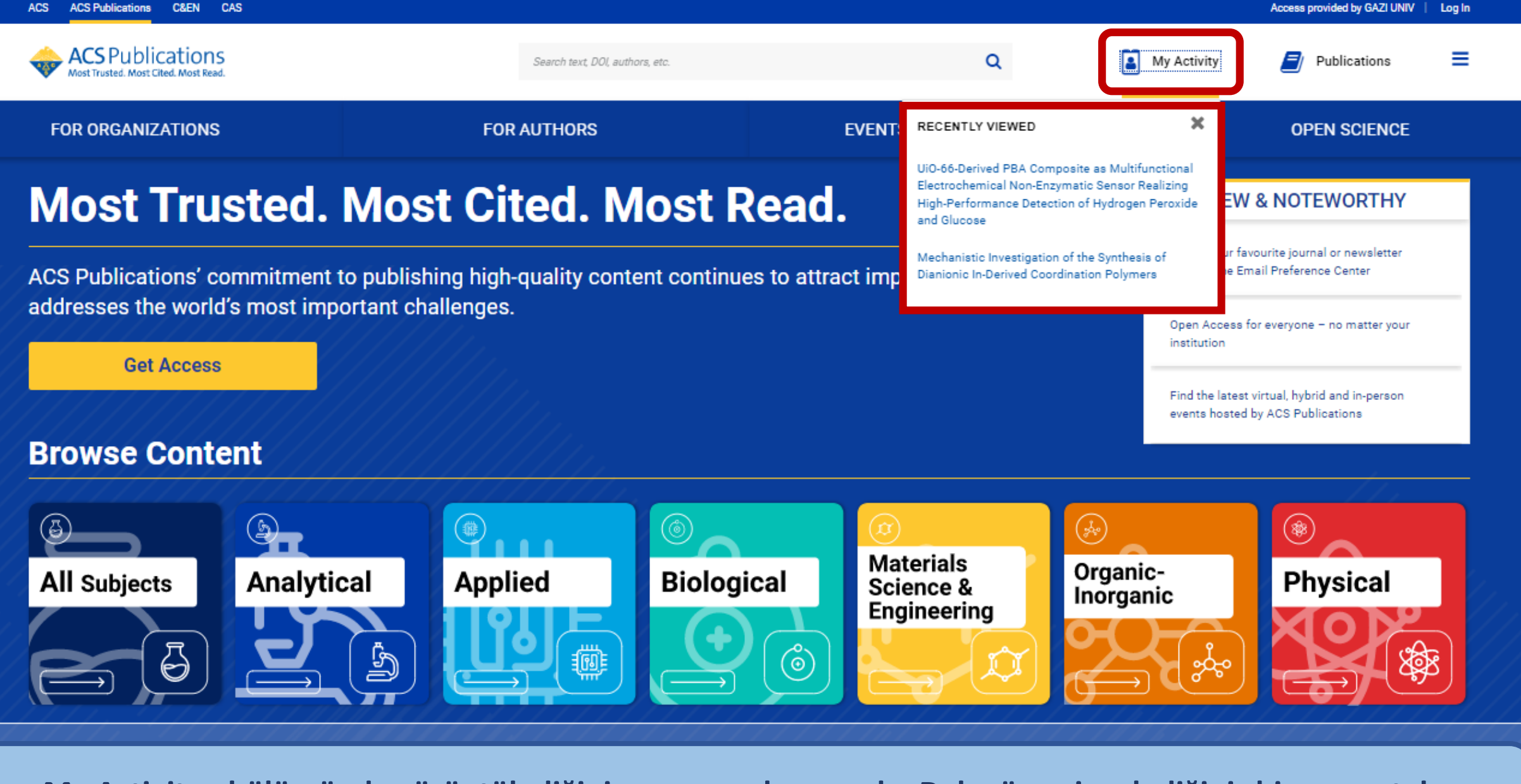

ACS

C&EN

CAS

«My Activity» bölümünde görüntülediğiniz son yayınlar yer alır. Daha önce incelediğiniz bir yayını tekrar görüntülemek için bu alanı kullanabilirsiniz.

Veri tabanı içerisinde yer alan bazı özelliklerden faydalanabilmek için ücretsiz bir hesap oluşturmanız gerekmektedir. Bunun için sayfanın sağ üst kısmında yer alan «Log in» bölümüne gitmelisiniz.

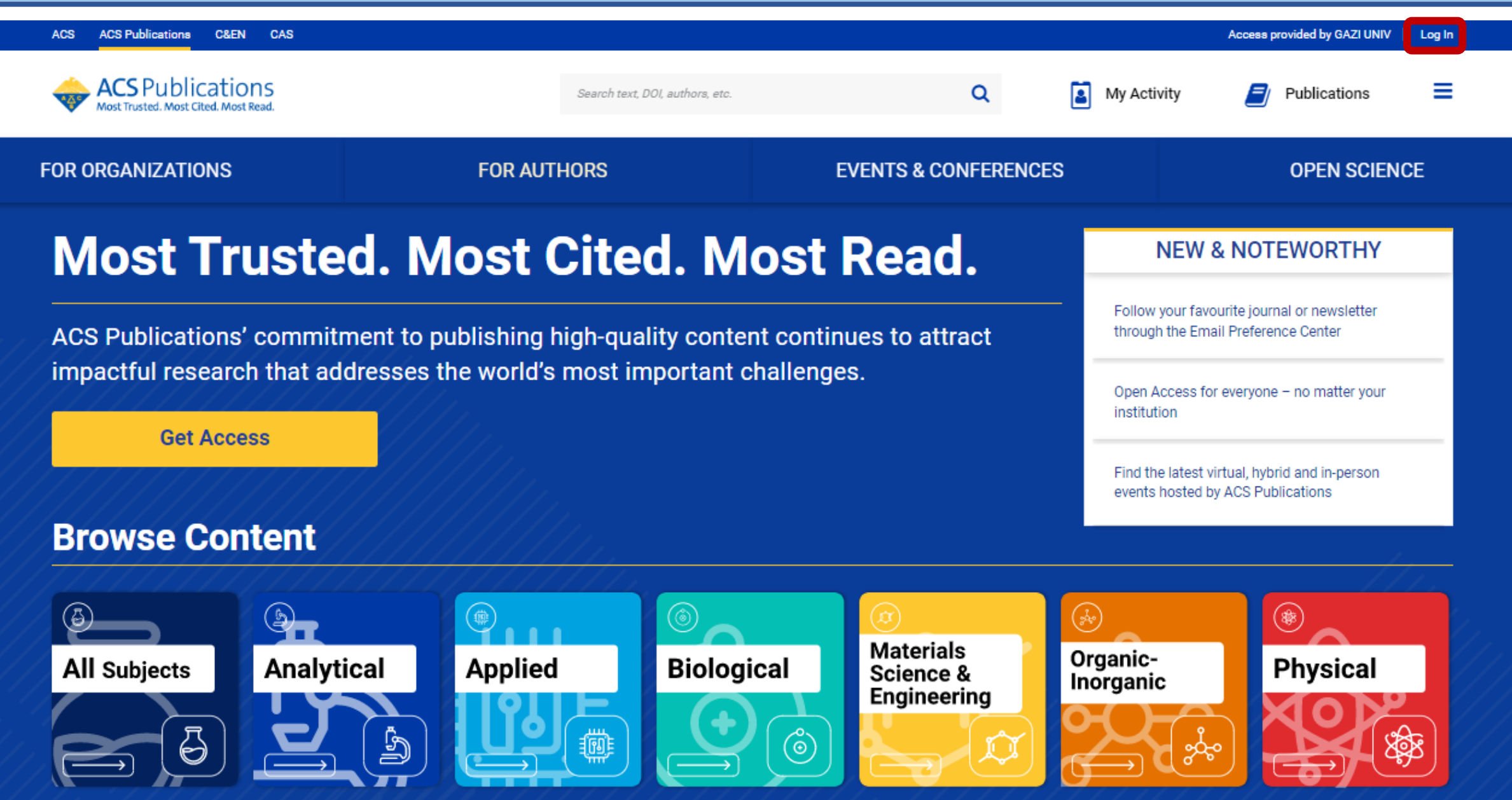

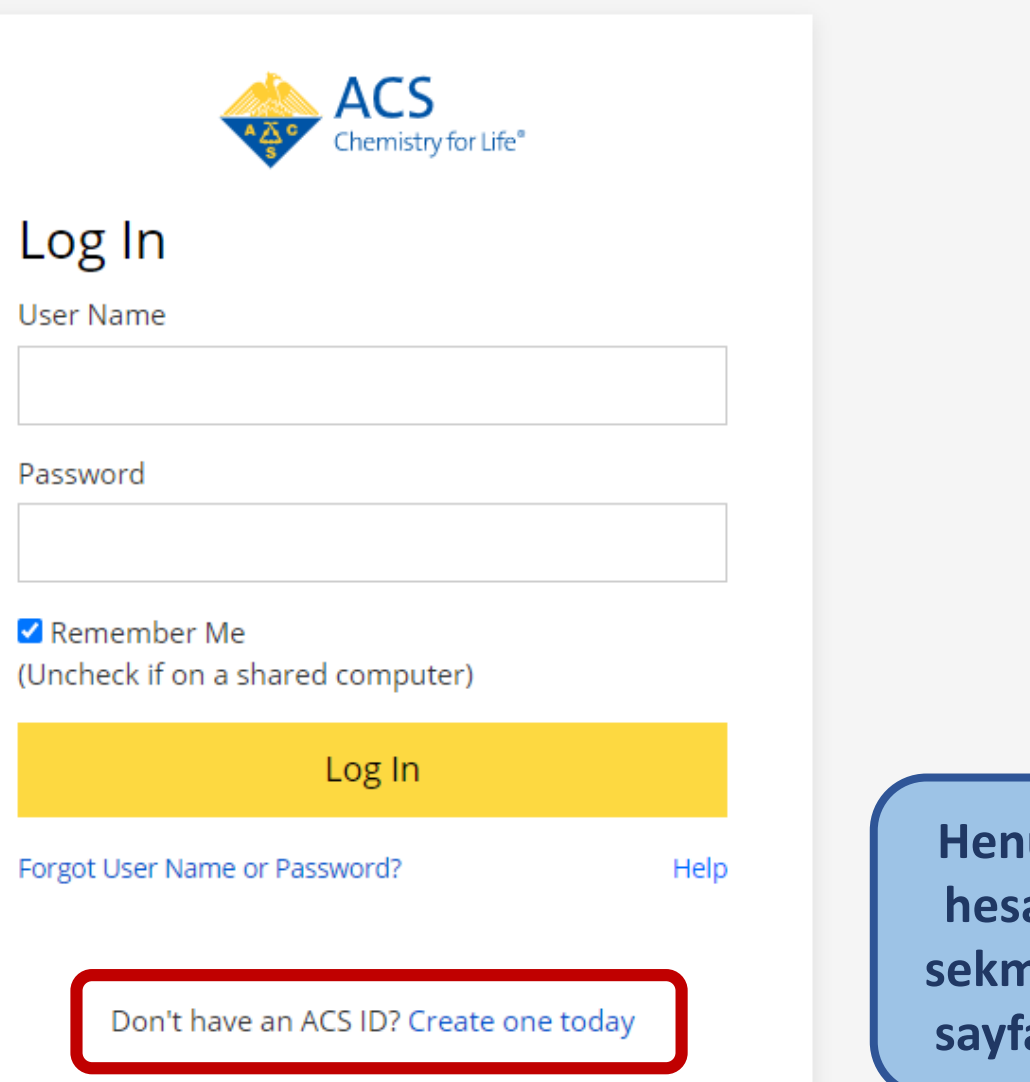

Henüz giriş yapacağınız bir hesabınız olmadığı için bu sekme sizi hesap oluşturma sayfasına yönlendirecektir. Hesap oluşturma ekranında sizden bazı bilgiler talep edilir. Bunları girdikten sonra hesabınız oluşturulur.

| Create Your ACS ID                                                     |                  |  |  |  |  |
|------------------------------------------------------------------------|------------------|--|--|--|--|
|                                                                        |                  |  |  |  |  |
|                                                                        |                  |  |  |  |  |
| irst Name <b>* O</b>                                                   | Last Name * 0    |  |  |  |  |
| First/Given Name                                                       | Last/Family Name |  |  |  |  |
| ustomer/Member Number 0                                                |                  |  |  |  |  |
| Customer/Member Number                                                 |                  |  |  |  |  |
| lser Name *                                                            |                  |  |  |  |  |
| User Name                                                              |                  |  |  |  |  |
| assword *                                                              |                  |  |  |  |  |
| Password                                                               | Too Short        |  |  |  |  |
| onfirm Password *                                                      |                  |  |  |  |  |
| Confirm Password                                                       |                  |  |  |  |  |
| re you over the age of 18? *<br>) Yes  〇 No                            |                  |  |  |  |  |
| y creating an account, I agree to the Terms of Use and Privacy Policy. |                  |  |  |  |  |
| Create an account                                                      |                  |  |  |  |  |
| Car                                                                    | ncel             |  |  |  |  |

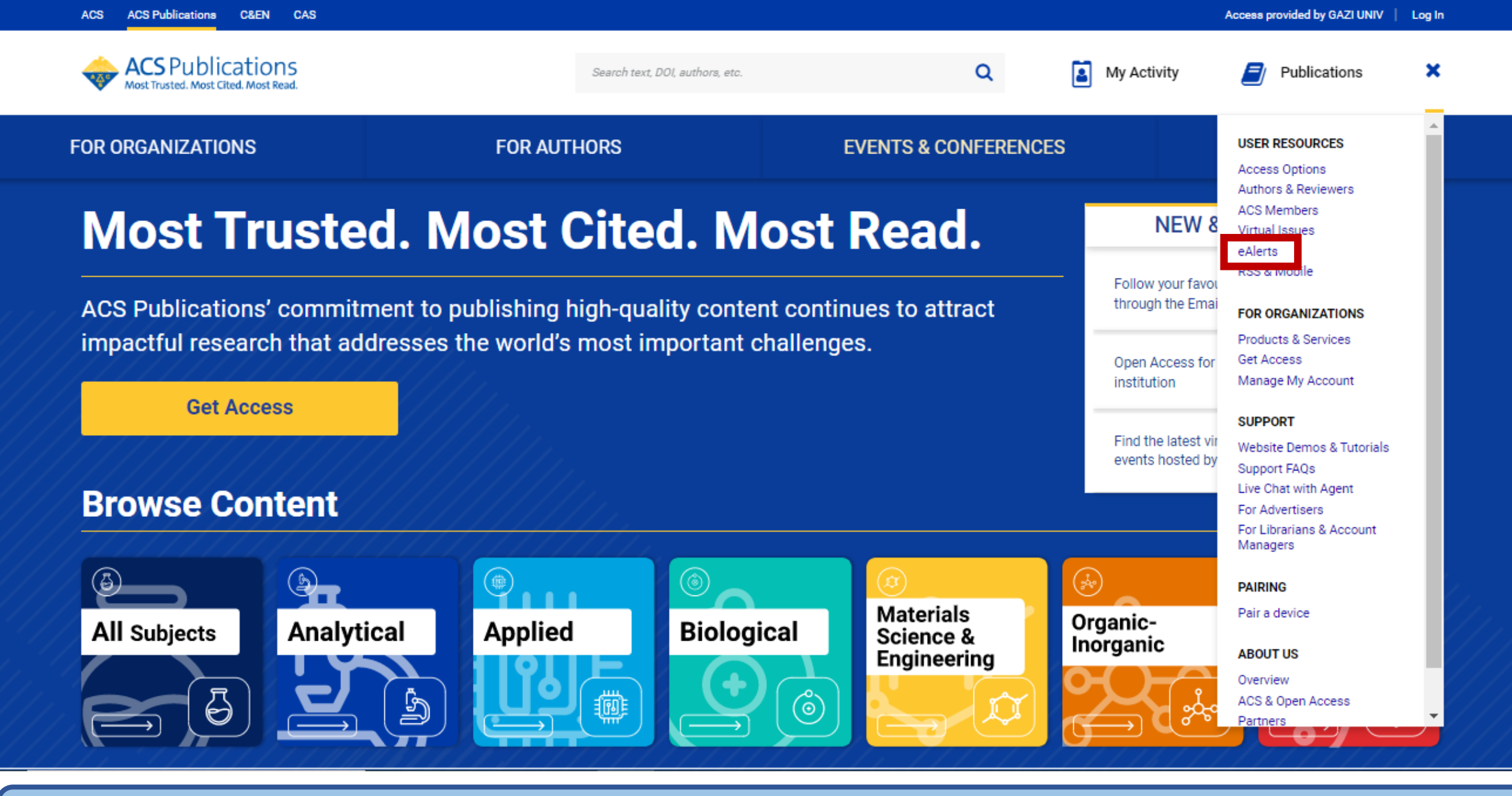

ACS içerisinde bir hesabınız olduktan sonra faydalanabileceğiniz özelliklerden birisi «eAlerts» özelliğidir. Bu özellik ile yeni yayınlar için uyarı bildirimi oluşturabilirsiniz.

#### Journals

## Manage the journals you're following.

Manage your email preferences for the journals you're currently following and find recommendations for other related journals we think you'll be interested in.

Signed in as: ozge.akbulut@gazi.edu.tr

Not you?

Hesabınıza giriş yaptıktan sonra eAlerts alanında takip için bazı yayınlar önerilir. Bu önerileri dikkate alarak yayınları takibe alabilirsiniz.

#### Recommended journals to follow

We recommend journals based on your interests and other journals you follow.

## Click on the journals you'd like to follow, and we will email you a weekly digest of new articles and occasional news:

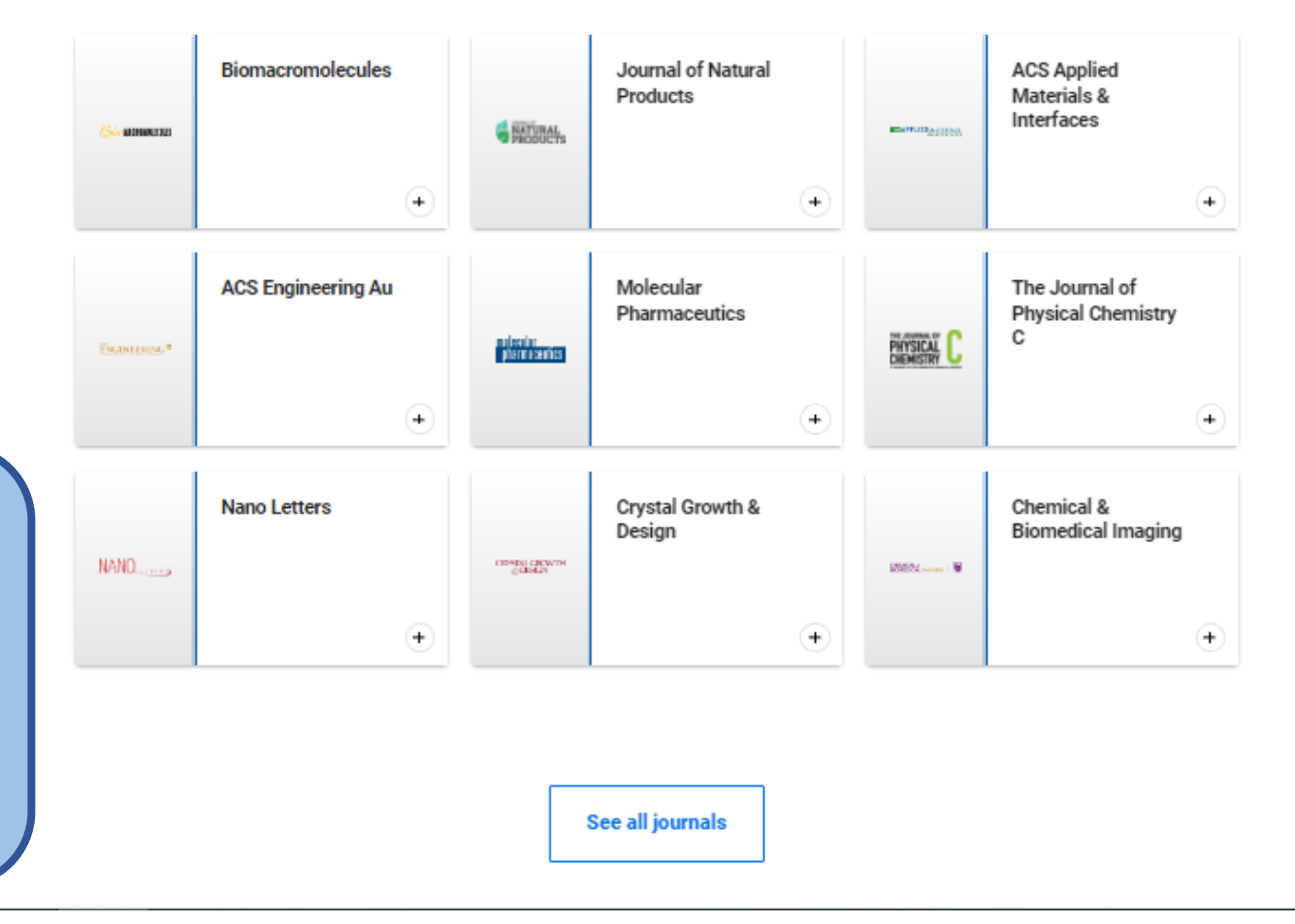

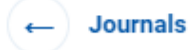

### Update your choices.

Manage your follow settings for an individual journal and tailor your ACS experience to better suit your needs.

Signed in as: ozge.akbulut@gazi.edu.tr

Not you?

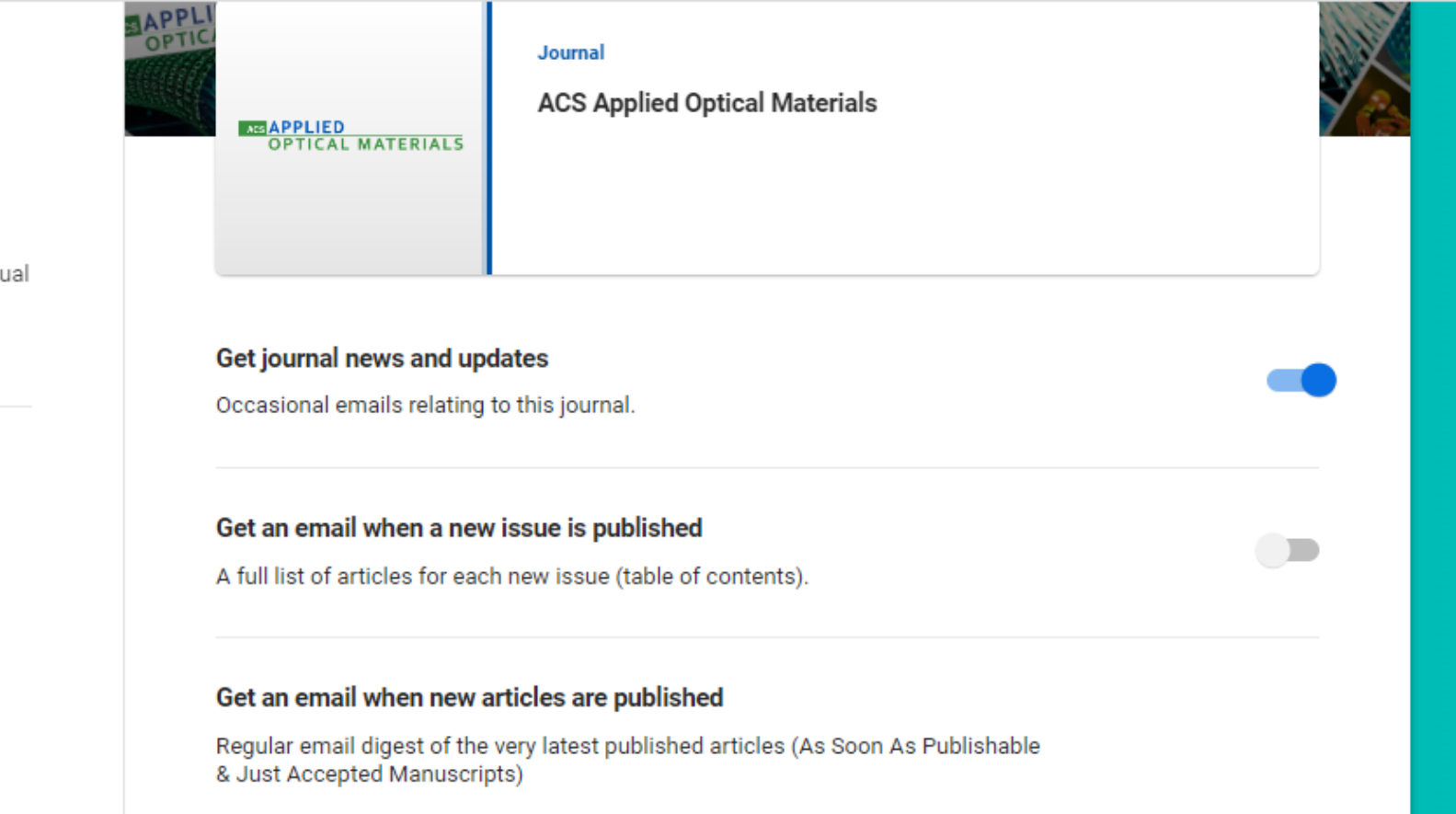

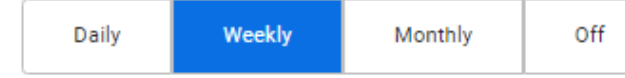

Save changes

Seçtiğiniz yayınla ilgili bildirim tercihlerinizi kaydettikten sonra bildirim almaya başlarsınız.

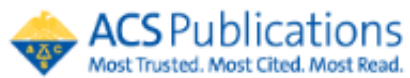

| Most Trusted. Most Cited. Most Read. |       |                        | biosensor             |               |                         | Q         | My Activity           |                | Publications             | Ξ | = |  |
|--------------------------------------|-------|------------------------|-----------------------|---------------|-------------------------|-----------|-----------------------|----------------|--------------------------|---|---|--|
| NARROW RESULTS                       |       | RESULTS: 1 - 20 o      | of 15692              |               |                         |           |                       |                | Follow results:          | 2 | ۵ |  |
| CONTENT TYPE                         | ^     | REFINE SEARC           | н 🗸                   |               |                         |           | PER PAGE: 20 50 100   | D   4          | SORT: RELEVANCE          | • |   |  |
| Book Chapter                         | 336   |                        |                       |               |                         |           |                       |                |                          |   |   |  |
| Books                                | 4     |                        |                       |               | 1 2 3                   | 1 5 6 7   | <b>N</b>              |                |                          |   |   |  |
| C&EN Article                         | 346   |                        |                       |               | 1 2 3                   | 4 3 0 7   | ·                     |                |                          |   |   |  |
| Journal Article                      | 14600 |                        |                       |               |                         |           | «Follow Results»      | » Δ <b>(</b>   | Sicerisinde              |   | - |  |
| Posters                              | 10    | Article<br>Compact Gra | ating-Couple          | ed Biosens    | sor for the Analys      | sis of    | hesabınıza g          | iriş           | yaparak<br>diğor bir     |   |   |  |
| ARTICLE SUBJECT                      | ^     | Thrombin               |                       |               |                         |           | özelliktir. Yaptı     | ýiniz<br>Viniz | aramaları                |   |   |  |
|                                      |       | Daria Kotlarek, Ma     | ariia Vorobii, Wojc   | iech Ogieglo, | Wolfgang Knoll, Cesar R | odriguez- | kovdotmonizi vo oromo |                |                          |   |   |  |
| Article                              | 9198  | Emmenegger, and        | d Jakub Dostalek*     | T             |                         |           |                       |                |                          |   |   |  |
| Research Article                     | 1720  | ACS Sensors 2019,      | 4, 8, 2109-2116 (Arti | cle) 🚾        |                         |           | kriterlerinize uya    | n y            | eni içerikle             | r |   |  |
| Review                               | 1008  | DOI: 10.1021/acsser    | nsors.9b00827         |               |                         |           | için uyarı almanı     | zi sa          | ığlar. Arama             | а |   |  |
| Letter                               | 763   | Abstract               | 🖹 Full text           | 🔀 PDF         |                         |           | yaptıktan sonr        | a ge           | len sonuç                |   |   |  |
| News                                 | 286   |                        |                       |               |                         |           | ekranının sağ üs      | st ta          | rafında yer              | • |   |  |
| MORE (161) 🗸                         |       | ✓ ABSTRACT             |                       |               |                         |           | alan «Follow Res      | sult:          | s» başlığına<br>noktodir | £ |   |  |
|                                      |       |                        |                       |               |                         |           | uniamaniz gel         | CLI            | nekleun.                 |   | 1 |  |

| ACS Publication |   |                                             | Save this search ×                                                                  | My Activity 🖉 Publications 🗮             |  |  |  |  |
|-----------------|---|---------------------------------------------|-------------------------------------------------------------------------------------|------------------------------------------|--|--|--|--|
|                 |   | RESULTS 1-20                                | Name:                                                                               | Follow results: 🔍 🔊                      |  |  |  |  |
|                 |   | REFINE SEAR                                 | Enter search name                                                                   | PER PAGE: 20 50 100 + SORT: RELEVANCE -> |  |  |  |  |
|                 |   |                                             | Alert me to new results:                                                            |                                          |  |  |  |  |
|                 |   |                                             |                                                                                     | 7. )                                     |  |  |  |  |
|                 |   |                                             | •Never Obaily Oweekly OMonthly                                                      |                                          |  |  |  |  |
|                 |   |                                             | Save search                                                                         |                                          |  |  |  |  |
|                 |   | Article<br>Compact G                        | ung outpier procencer for mermanyoro or                                             |                                          |  |  |  |  |
|                 | ~ | Thrombin                                    |                                                                                     | Thrombin Aptamer ligand                  |  |  |  |  |
|                 |   | Daria Kotlarek, Ma<br>Emmenegger, and       | rila Vorobii, Wojclech Ogleglo, Wolfgang Knoll, Cesar Rodriguez-<br>Jakub Dostálek* | Polymer                                  |  |  |  |  |
|                 |   | ACS Sensors 2019, 4                         |                                                                                     | Grating                                  |  |  |  |  |
|                 |   | Publication Date (We<br>DOI: 10.1021/acssen | 6): July 31, 2019<br>sors.9b00827                                                   | SPR + 1                                  |  |  |  |  |
|                 |   | Abstract                                    | Full text PDF                                                                       |                                          |  |  |  |  |
|                 |   | <ul> <li>ABSTRACT</li> </ul>                |                                                                                     | SENSORS                                  |  |  |  |  |

Aramanıza bir isim vererek ve uyarı sıklığını tercih ederek işleminizi tamamlayabilirsiniz.

1923'ten günümüze haftalık olarak yayınlanan Chemical and Engineering News arşivine erişebilirsiniz. Bu arşivde bilim ve teknik konularındaki en önemli gelişmeleri bulabilirsiniz.

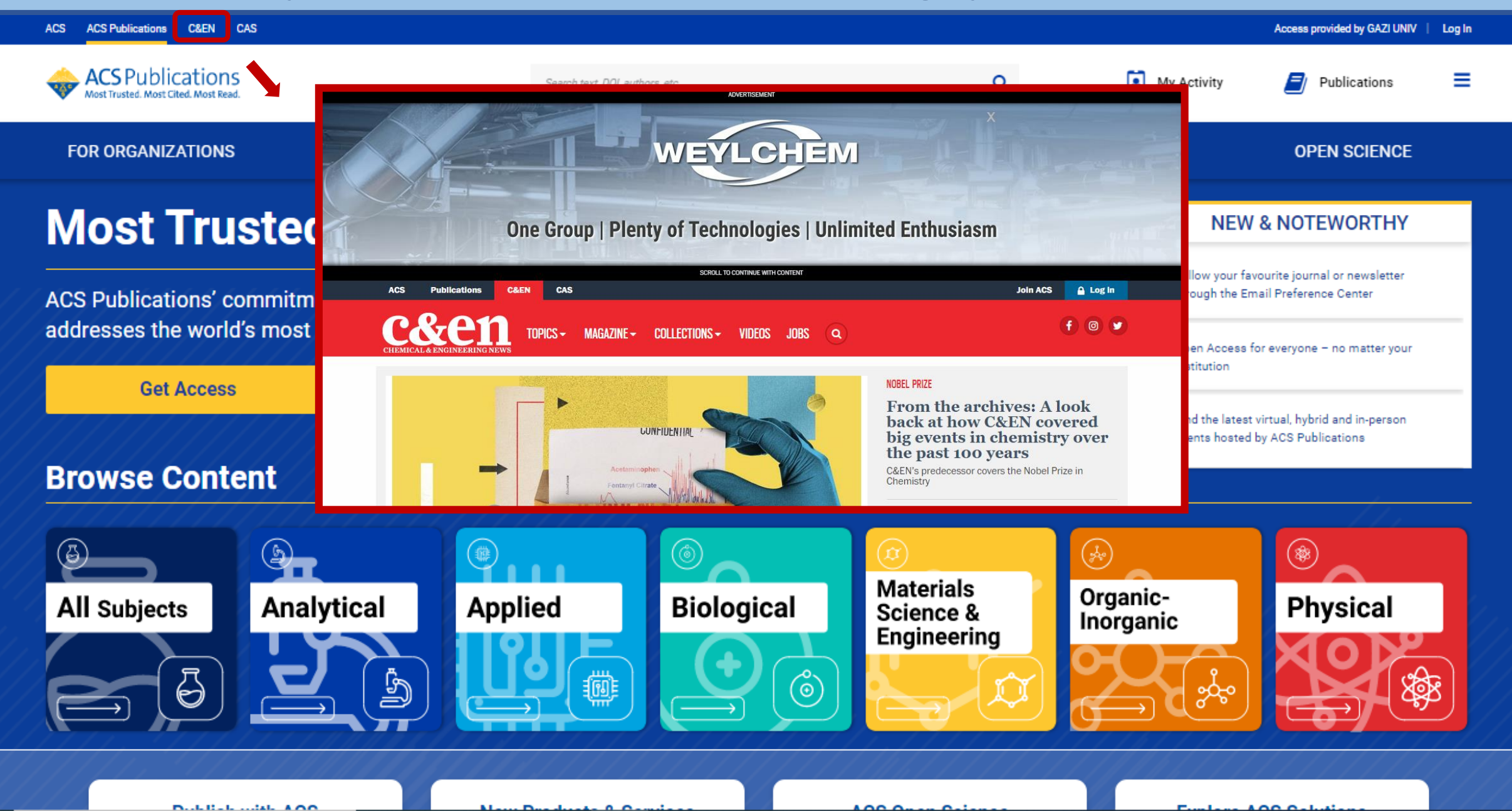

# ACS OKU-YAYIMLA ANLAŞMASI

ACS aboneliğimiz sayesinde ACS dergilerinde sorumlu yazar olarak yapacağınız yayınlar makale işlem bedeli (Article Proccessing Charge - APC) ödenmeksizin açık erişim olarak yayınlanacaktır.

Yayınlarınızı ilgili dergilere gönderirken kurum mail adresiniz ile süreci yürütmeniz gerekmektedir.

Anlaşmanın kapsamıyla ilgili daha detaylı bilgiye ihtiyaç duymanız durumunda web sayfamızı inceleyebilirsiniz.

Web sayfamıza erişim linki: <u>https://lib.gazi.edu.tr/view/page/292394</u>

# Teşekkürler.